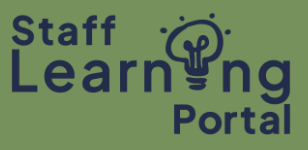

1. To update your profile image, go the home page and click on the navigation menu.

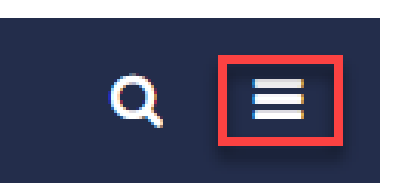

2. Select My Account.

| Home                | ~ |
|---------------------|---|
| Welcome             |   |
| My Profile          |   |
| Learning            | > |
| Analytics & Reports | > |
|                     |   |
| 🏶 My Account        |   |
| ? Help              |   |
| 🗭 Log out           |   |
|                     |   |

3. Hover over the image and select the drop-down arrow.

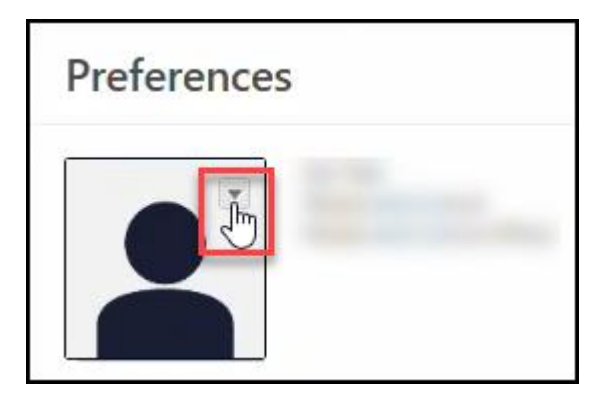

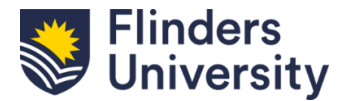

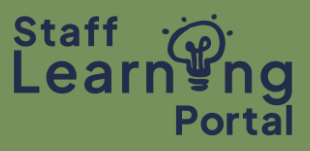

4. Select Change and then click on Choose file

| Upload Photo                                                                                                    | ×             |
|----------------------------------------------------------------------------------------------------|---------------|
| Browse and upload a profile photo below. Recommended size is 150 x 174 pixels. Use the cropping and focus tool to adjust the view of the photo once the upload is complete. |               |
| Photo:                                                                                                    | ID Card View: |
|                                                                                                    |               |
|                                                                                                    | Cancel        |

5. Once your photo has uploaded, select Save. Your image is now updated.

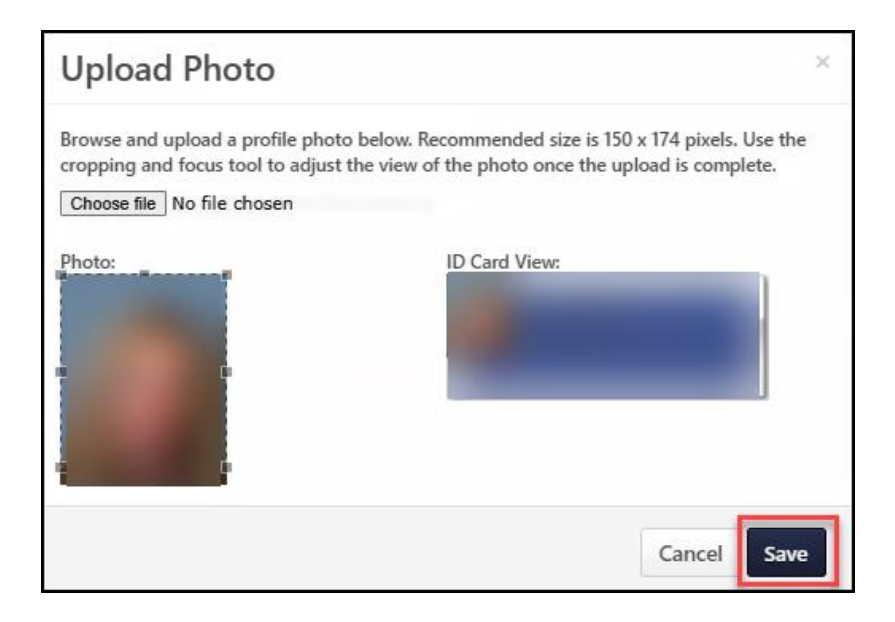

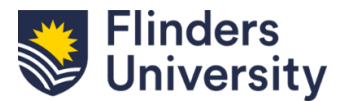